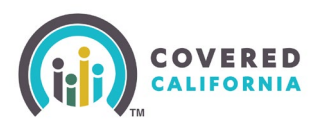

#### **Overview**

Covered California consumers can choose to delegate a Certified Enroller through their <u>CalHEERS account</u> to assist them with the application and enrollment process. Consumers can follow the steps below to assist them with the delegation process.

**Note:** The term "Certified Enroller" refers to Certified Insurance Agents, Certified Enrollment Counselors, and Certified Application Counselors. All Certified Enrollers are Certified with Covered California to assist consumers.

#### **Delegate a Certified Enroller**

1. Sign in at the Covered California homepage.

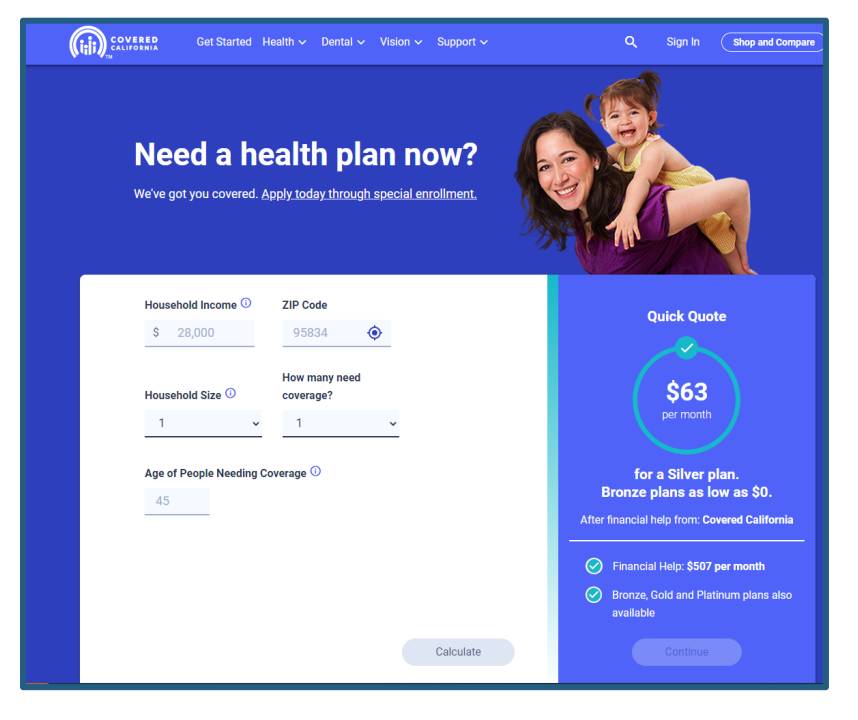

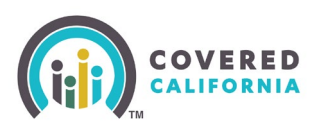

2. Enter your username and password to access your consumer homepage.

|                                            | Figure - | March 1982 |
|--------------------------------------------|----------|------------|
| Log in or Create an Account to Get Covered |          |            |
| Username Rorgot username?                  |          |            |
|                                            |          |            |
| Partment Forget patroned                   |          |            |
|                                            |          |            |
|                                            |          |            |
| Create an Account                          |          |            |

3. From the consumer homepage, select the dropdown option (Question Mark icon), to select **Find Local Help.** 

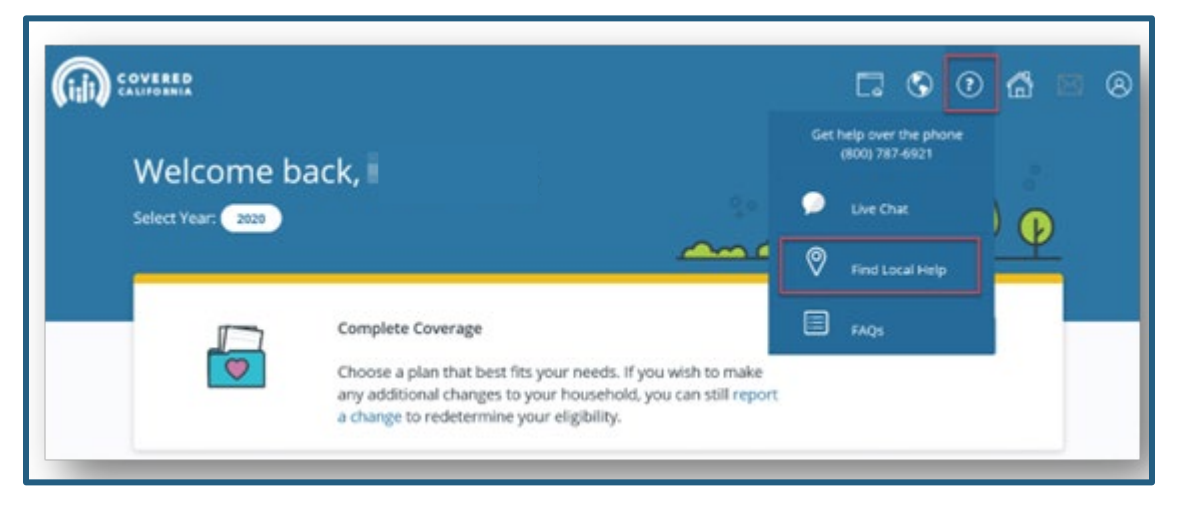

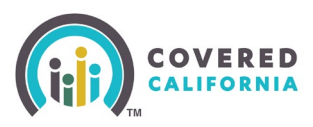

# **Consumer Delegation for Certified Enrollers Quick Guide**

**Note**: the images below are for searching and delegating Certified Enrollment Counselors. Consumer will choose the Agent tile when searching for Certified Insurance Agents and follow the steps to locate and delegate to their application.

4. On the **Find Local Help** page, select the **Certified Enrollment Counselor** tile to search for a Certified Enroller.

| Find Loc<br>What do you nee                                                                                                    | :al Help<br>ed help finding?                                                                                                    |
|----------------------------------------------------------------------------------------------------|----------------------------------------------------------------------------------------------------|
| Agent<br>Agent<br>Provides free help with eligibility and can help you apply and choose the<br>health and dental plan that fits your needs. Agents are licensed by the<br>California Department of Insurance to give the expert insurance<br>information to consumer sarces the state. | Certified Enrollment Counselor<br>Frovides free personalized help when you are ready to apply and enroll<br>in health and dental plans. Certified Enrollment Counselors are certified<br>by Covered California to help you during and after enrollment. |
| Local County Human Services Offices<br>Local county human services offices can help you apply an<br>health insurance. They can also help with other programs                                                                                                    | d tell you if you qualify for help with paying for your <u>Visit Website</u><br>like nutrition benefits and cash assistance.                                                                                                    |

- 5. The *Search for a Certified Enrollment Counselor* page displays. Consumers can search using the following criteria:
  - Zip Code
  - Distance
  - Language
  - Organization

Note: Zip Code is the only required field.

| Search for a Certif           | fied Enrollment Counselor                      |                                                  |
|-------------------------------|------------------------------------------------|--------------------------------------------------|
| Provides free personalized h  | help when you are ready to apply and enroll in | in health and dental plans. Certified Enrollment |
| Counselors are certified by ( | Lovered California to help you during and afte | er enrollment.                                   |
| Zip Code                      | Distance Optional                              | Languages Optional                               |
|                               | 5                                              | • •                                              |
| Organization Optional         |                                                |                                                  |
|                               |                                                |                                                  |
|                               |                                                |                                                  |

Covered California Outreach and Sales Division OutreachandSales@covered.ca.gov

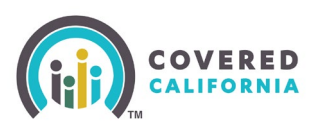

# Consumer Delegation for Certified Enrollers Quick Guide

- 6. Click the **Search** button. A Search Results section displays with a list of organizations that match the search criteria.
- 7. Click the **View Details** link to view more specific information about the Entity and the Counselor.

| 95648       |              | Distance Op         | uuridi   |          |            | tional       |
|-------------|--------------|---------------------|----------|----------|------------|--------------|
| 0400        |              | 5                   |          |          | nguages Op | uonal        |
|             |              |                     |          | · _      |            | •            |
| Organizatio | on Optional  |                     |          |          |            |              |
|             |              |                     |          |          |            |              |
|             |              |                     |          |          |            |              |
|             |              |                     |          |          |            | Search       |
| Search R    | esults       |                     |          |          |            |              |
|             |              |                     |          |          |            |              |
| Select      | Organization | Name                | Zip Code | Distance | Languages  | Details      |
|             |              |                     |          |          |            |              |
| $\sim$      |              |                     |          |          | [          |              |
| 0           | big basket   | Megan Flake         | 95648    | 2.83 mi  | English    | View Details |
|             |              |                     |          |          |            |              |
|             |              |                     |          |          |            |              |
| 0           | big basket   | mxine-CAE-coun coun | 95648    | 2.83 mi  | English    | View Details |

- 8. The *Certified Enrollment Counselor Details* popup displays and includes the following information about the Entity and Counselor:
  - [Entity Name]
  - Address
  - Hours of operation
  - Languages spoken
  - Languages written
  - Contact information

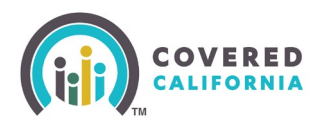

|                                                                       | Ce                                                           | rtified Enrollme                                                              | nt Counselor Details                  |
|-----------------------------------------------------------------------|--------------------------------------------------------------|-------------------------------------------------------------------------------|---------------------------------------|
| big bas                                                               | ket                                                          |                                                                               | O 2449 Sutter Vi                      |
| Addres<br>2449 SU<br>95648<br>Hours of<br>Mon<br>Tues<br>Wed<br>Thurs | s<br>TTER VIEW<br>of Operat<br>8:00 AM<br>8:00 AM<br>8:00 AM | IN, LINCOLN CA CA,<br>ion<br>- 5:00 PM<br>- 5:00 PM<br>- 5:00 PM<br>- 5:00 PM | View larger map                       |
| Fri<br>Sat<br>Sun                                                     | 8:00 AM<br>5:00 PM<br>8:00 AM                                | - 5:00 PM<br>- 5:00 PM<br>- 5:00 PM                                           | Languages Spoken<br>Languages Written |
| Megan                                                                 | Flake                                                        | Contact Informa                                                               | tion                                  |
| 2                                                                     |                                                              | Phone Number<br>11234567656<br>Email                                          | <b>Languages Spoken</b><br>English    |
|                                                                       |                                                              | с                                                                             | lose                                  |

- 9. Click the **Close** button to return to the Search for a Certified Enrollment Counselor page.
- 10. Click the **Select** radio button next to an organization.

| Search      | Results      |                     |          |          |           |                     |
|-------------|--------------|---------------------|----------|----------|-----------|---------------------|
| Select      | Organization | Name                | Zip Code | Distance | Languages | Details             |
| 0           | big basket   | Megan Flake         | 95648    | 2.83 mi  | English   | View Details        |
| 0           | big basket   | mxine-CAE-coun coun | 95648    | 2.83 mi  | English   | <u>View Details</u> |
| 1-2 of 2 lt | ems          |                     |          |          |           | 1                   |
| Continue    |              |                     |          | ontinue  |           |                     |

11. Click the **Continue** button. The Delegate a Certified Enrollment Counselor page displays.

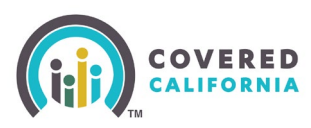

## **Consumer Delegation for Certified Enrollers Quick Guide**

12. A *Certified Enrollment Counselor Selected* indicator displays the name of the Counselor selected. Select the five attestation boxes granting permission to delegate the Counselor.

| Find Local Help                                                                                                    |
|----------------------------------------------------------------------------------------------------|
| Delegate a Certified Enrollment Counselor                                                                                                    |
| Certified Enrollment Counselor Selected: Megan Flake                                                                                                    |
| I grant this Certified Enrollment Counselor permission to access, enter, and<br>update information in my online application. I further grant permission to the<br>Certified Enrollment Counselor to submit my completed application, including<br>activating an eSignature on my behalf.                                                                                                    |
| □ I grant this Certified Enrollment Counselor permission to sign the application on<br>my behalf and submit the application upon completion. I understand that the<br>application requires me to make certain attestations and declarations. Before<br>permitting the Certified Enrollment Counselor to sign the application on my<br>behalf, I agree to read all required declarations and attestations in the<br>application. I further understand that I may opt to sign the completed<br>application and may revoke the Certified Enrollment Counselor's authority to<br>sign on my behalf at any time. |
| I grant permission to this Certified Enrollment Counselor to enter payment<br>information in my online account. I understand that the insurance premium<br>that I am quoted will be charged to my account.                                                                                                    |
| I grant permission to the Certified Enrollment Counselor to enter payment<br>information of my behalf. I understand that my form of payment will be<br>charged the quoted premium.                                                                                                    |
| I understand that the Certified Enrollment Entity may delegate a new Certified<br>Enrollment Counselor to my account. Should that occur, I understand that I will<br>need to complete an authorization form before a newly delegated Certified<br>Enrollment Counselor can provide enrollment assistance. I further understand<br>that I have the right to decline a new delegation at any time.                                                                                                    |
| Signature                                                                                                    |
| Applicant Name: Megan Duke                                                                                                    |
| Applicant eSignature* Today's Date   7/ppe your full name here as your eSignature. 02/24/2023                                                                                                    |
| Back                                                                                                    |

13. Enter your name in the **Applicant eSignature** field and click the **Confirm** button.

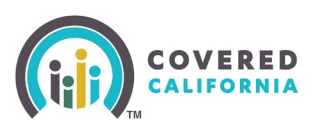

14. The Success popup displays with the message, "You have successfully selected [CEC Name]."

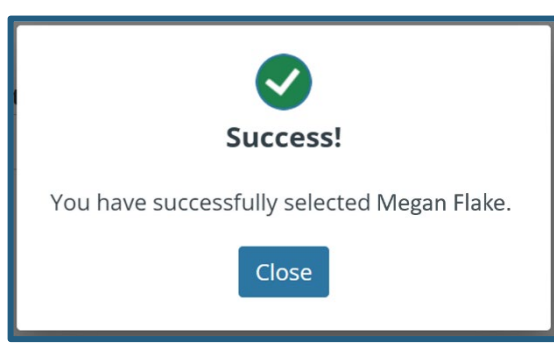

- 15. Clicking the **Close** button navigates the Consumer back the **Find Local Help** page.
- 16. Lastly, a delegation request is sent to the Certified Enroller. He or she must accept the delegation on their *Pending Delegations* page in the Enroller Portal to obtain access to your application.